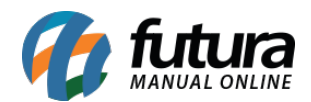

**Caminho:** <u>Painel Administrativo > Extensões > Módulos > Aba Configurações > Campos</u> <u>para cadastros do Brasil</u>

Referência: FEC12

Versão: 2020.09.07

**Como Funciona:** Esta tela é utilizada para definir algumas configurações de cadastros de clientes.

Para isso, acesse o caminho indicado acima, clique em *Editar* e o e-commerce abrirá a página abaixo:

| Painel Catálog                        | o 👻 Marketplac                          | e 👻 Extens              | sões 🗸 | Vendas 👻 | Sistema 👻 | Relatórios | ~        | ÷. | 0 <    |
|---------------------------------------|-----------------------------------------|-------------------------|--------|----------|-----------|------------|----------|----|--------|
| campos para ca<br>incipal > Módulos > | adastro do Bras<br>Campos para cadastro | <b>sil</b><br>do Brasil |        |          |           |            | Cancelar |    | Salvar |
| Configuração C                        | ampos Obrigatórios                      | Exibição de (           | Campos |          |           |            |          |    |        |
| configuração                          |                                         |                         |        |          |           |            |          |    |        |
| Tipo de Pessoa:                       |                                         |                         |        |          |           |            |          |    |        |
| Ambos                                 |                                         |                         |        | ~        |           |            |          |    |        |
| Bloquear duplicid                     | ade de CNPJ/CPF:                        |                         |        |          |           |            |          |    |        |
| Habilitado                            |                                         |                         |        | ~        |           |            |          |    |        |
| Utiliza cadastro d                    | e interesses:                           |                         |        |          |           |            |          |    |        |
| Habilitado                            |                                         |                         |        | ~        |           |            |          |    |        |
| Exibir tela de inte                   | resses para usuário                     | s já cadastrado         | s:     |          |           |            |          |    |        |
| Habilitado                            |                                         |                         |        | ~        |           |            |          |    |        |
|                                       | ias no cadastro de i                    | nteresses:              |        |          |           |            |          |    |        |
| Exibir subcatego                      |                                         |                         |        |          |           |            |          |    |        |

Tipo de Pessoa: Defina o tipo de pessoa para qual os produtos poderão ser vendidos.

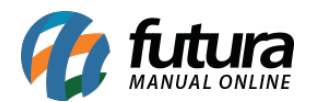

Bloquear duplicidade de CNPJ/CPF: Neste campo desabilite e habilite os "A busca por CNPJ/CPF em duplicidade";

*Utiliza cadastro de interesses:* Neste campo desabilite e habilite caso for utilizar o cadastro de interesses;

*Exibir tela de interesse para usuários já cadastrados:* Neste campo desabilite e habilite para exibir a tela de interesses;

*Exibir subcategorias no cadastro de interesses:* Neste campo desabilite e habilite para exibir as subcategorias no cadastro de interesse.